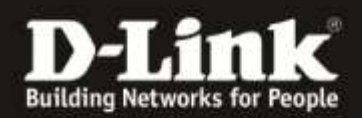

## Firmware Update für den DCH-S150

- 1. Download the latest Firmware ftp://ftp.dlink.de/dch/@archive/beta/DCHS150\_fw\_reva\_122BetaB06.zip
- 2. Unzip the BIN-file (\*.bin) to your desktop.
- 3. Unplug the DCH-S150
- 4. Please use a PIN or needle to push the reset button while you plug in the DCH-S150 again.
- 5. Hold the reset button until the LED is flashing red
- Connect your PC to the Wireless Network of the DCH-S150 SSID: DCH-S150-XXXX (XXX= The last four characters of the MAC Address of the DCH-S150)
- 7. Open <u>http://192.168.0.60</u> in a web browser

| D-Lin     | serthiller                                                                |                                        |
|-----------|---------------------------------------------------------------------------|----------------------------------------|
|           | 0                                                                         |                                        |
|           | est a                                                                     |                                        |
| (         | RECOVERY                                                                  |                                        |
|           | Model name:<br>Hardware version:                                          |                                        |
|           | Select Firmware                                                           |                                        |
|           |                                                                           |                                        |
|           | Upgrade Firmware                                                          |                                        |
|           |                                                                           |                                        |
| (I) Notic | e: If you upload the binary file to the wrong TARGET, the departure again | evice may not work properly or even co |

- 8. Click on "Select Firmware", select the BIN-file from your desktop and Upgrade the Firmware. After the Update the DCH-S150 reboots and you can close the Website.
- 9. Rerun the Setup Process after the Update.